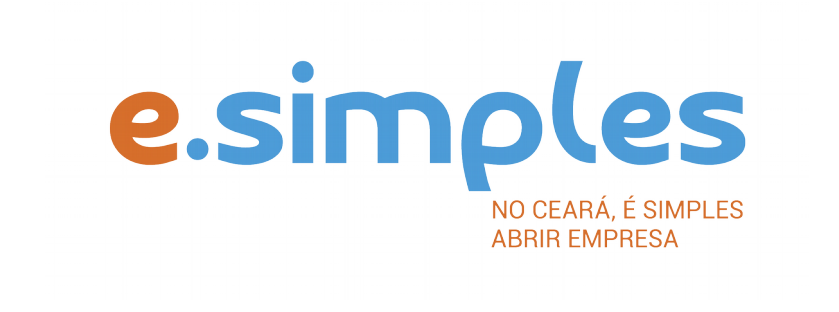

# ORIENTAÇÕES E PROCEDIMENTOS DO PORTAL DE SERVIÇOS DO INTEGRADOR ESTADUAL PARA OS PROCESSOS DA JUNTA COMERCIAL

Extinção de empresas do tipo jurídico Empresário Individual

Fortaleza

2018

## **EXTINÇÃO**

#### **1-DOCUMENTO BÁSICO DE ENTRADA, DBE**

Nos processos de baixa de empresa, inicie o processo com o preenchimento do Documento Básico de Entrada, DBE.

(O processo de fechamento de empresa não tem Consulta de Viabilidade).

Selecione a opção consulta DBE, o sistema vai direcionar para o sistema Coletor Nacional, da Receita Federal do Brasil, onde deve ser preenchido o DBE de baixa da empresa;

Ao concluir, o sistema vai gerar os números do recibo (CADSINC) e de identificação.

Aguarde o resultado da análise da Receita Federal.

#### Se o DBE for indeferido

O Documento será cancelado automaticamente, sendo necessário preencher outro, atendendo as exigências apontadas no primeiro.

### 2-REQUERIMENTO DE EMPRESÁRIO

Com o DBE deferido, inicie o preenchimento do Requerimento de Empresário, no item Integrador, no Portal de Serviços;

Clique em Gerar Nova FCN/RE e informe a natureza jurídica – Empresário Individual;

Informe o Ato de Extinção – 003;

Em seguida, informe o número (letras e números) do DBE da matriz, clique na opção Integrar e avance;

O sistema vai recuperar as informações preenchidas no DBE, devendo, apenas, preencher os dados ainda não informados na etapa anterior;

Clique em avançar e informe os dados do empresário;

Em seguida, informe os dados do contador e avance; (os telefones não podem ser repetidos e precisam ter hífen separando os números, (Ex: 3101-2480);

O sistema vai gerar a capa do processo, o Requerimento de Empresário e o Checklist;

**3-DOCUMENTO DE ARRECADAÇÃO ESTADUAL, DAE** – O DAE deve ser gerado e pago de acordo com o ato a ser registrado. Essa guia de pagamento é gerada no item DAE ON-LINE, no Portal de Serviços.

Verifique aqui a Tabela de Preços

**4-PROTOCOLO** – A Junta Comercial do Estado do Ceará disponibiliza duas opções de protocolo de documentos para registro:

**DIGITAL** – Para enviar o processo digitalmente, basta, após o pagamento, no Portal de Serviços, clicar no item Registro Digital e em solicitar novo registro. Preencha os campos solicitados e realize a assinatura digital (assinatura deve ser do empresário, por meio de Certificado Digital do tipo e-cpf A3). Em seguida, envie o processo, digitalmente, para a Jucec, no item Enviar para Jucec.

**PRESENCIAL** – para protocolar presencialmente, deve imprimir os seguintes documentos e comparecer até a sede ou uma das unidades descentralizadas da Jucec:

DBE; REQUERIMENTO DE EMPRESÁRIO; CAPA; CHECKLIST;

DAE.

OBSERVAÇÕES

No momento, a formalização de empresas pelo Portal de Serviços está disponível apenas para aberturas de empresas.